1. Nach Auswahl der Statistik und des Berichtszeitraums, wählen: Formularmeldung für die Statistik der Kinder und tätigen Personen in Tageseinrichtungen

| IDEV                            |                                                         |                                                                               |                                                                     |                        | Zurück Benutzerdaten - Fo |
|---------------------------------|---------------------------------------------------------|-------------------------------------------------------------------------------|---------------------------------------------------------------------|------------------------|---------------------------|
| Melder: gast, GAST, Gast Zugang | Statistik: Statistik der Kinder und tätigen Personen in | Tageseinrichtungen (22541)                                                    | Amt: Nordrhein-Westfalen                                            | Berichtszeitraum: 2012 |                           |
| Auswahl Formular                | ► Eorm<br>► Datei                                       | ularmeldung für die Statistik der Kin<br>meldung für die Statistik der Kinder | der und täligen Personen in Tage<br>Ind taligen Personen in Tagesei | es einrichtungen       |                           |

2. Öffnen Sie das Menü Formular und dort Import. Bestätigen Sie die Meldung mit OK.

|                                                                                  | -                                                                                                    | _                                                                                                 |                                                                                           |               | _      | · _                                                                                                    |                                                                                                    |                                                                                                    |                                                                                                    |                                                               |                         |        | $\frown$                                                                                                    |                   |                  |
|----------------------------------------------------------------------------------|----------------------------------------------------------------------------------------------------|---------------------------------------------------------------------------------------------------|-------------------------------------------------------------------------------------------|---------------|--------|----------------------------------------------------------------------------------------------------|----------------------------------------------------------------------------------------------------|----------------------------------------------------------------------------------------------------|----------------------------------------------------------------------------------------------------|---------------------------------------------------------------|-------------------------|--------|----------------------------------------------------------------------------------------------------|-------------------|------------------|
| IDEV                                                                             |                                                                                                    |                                                                                                   |                                                                                           |               |        |                                                                                                    |                                                                                                    |                                                                                                    |                                                                                                    |                                                               |                         | Zurück | Formular 🔹 enutzerdaten 🔻                                                                                                    | Formularauswahl 🔻 | Hilfe • Abmelden |
| Melder: gast, Gastfirma > Statistik: 22541 JH Jugendhilfe Teil 3.1 > Amt: Sachse | n-Anhalt                                                                                                    | Berichtszeitrau                                                                                   | im: 2012                                                                                  |               |        |                                                                                                    |                                                                                                    |                                                                                                    |                                                                                                    |                                                               |                         |        | Senden                                                                                                    |                   |                  |
| Statistisches Landesamt                                                          | Statistik der Kinder und Jugendhilfe<br>Kinder und tätige Personen in Tageseinrichtungen<br>Formularmeldung                                                      |                                                                                                   |                                                                                           |               |        |                                                                                                    |                                                                                                    |                                                                                                    |                                                                                                    |                                                               |                         |        | Zurücksetzen<br>Prüfen<br>Serverseitig sichern                                                                                                    |                   |                  |
| SACHSEN-ANHALT                                                                   | Allgemein<br>Ordnungsn<br>(bei Rückfr:<br>Anschrift<br>(bei Bedarf<br>Name<br>Straße und<br>PLZ, Ort<br>Ansprechp<br>(freiwillige /<br>Nami<br>Telefon<br>E-Mail | Hinweise<br>ummer:<br>agen bitte ange<br>berichtigen)<br>Haus-Nr.<br>artner/-in für R<br>ingaben) | Träger Rechtsfo<br>1234<br>ben)<br>Gastfirma<br>Muster-Straße<br>12345 Halle<br>ückfragen | m Einrichtung | Kinder | Personal<br>Telefor<br>E-Mail<br>Telefor<br>E-Mail<br>Bel Eir<br>gesch<br>Monat<br>Bitte b<br>Regist<br>Wir en<br>Regist<br>Vielen | Formularmete<br>Bernerkungen<br>kt bei fachlichen I<br>: 0345 / 2318512<br>i Monika.Grube@<br>kt bei technischer<br>:<br>system@stala.r<br>ag: 1. März 2012<br>irichtungen, die z<br>sende, an dem die<br>eachten Sie auch<br>er "Sichern/Lader<br>Dank für Ihre Mita | fragen<br>2<br>2<br>2 stala mi s<br>11 stala mi s<br>12 stala mi s<br>12 sta | Sichem/<br>Laden<br>sachsen-anh<br>in-anhalt de<br>Zeitpunkt vori<br>das letzle v<br>ing noch geö<br>ise im | Senden/<br>Zurücksetzer<br>all de<br>übergehend<br>finet war. | Rechtsgrundlar<br>Hilfe |        | Serverseitig sichern<br>Serverseitige Sicherung laden<br>Serverseitige Sicherung loschen<br>Lokal sichern<br>Schnitstellenformat speichern<br>Schnitstellenformat importieren<br>Archiv laden<br>Druckansicht<br>Beenden ohne Senden |                   |                  |
| Formularversion formECQSWXQGA vom 15.02.2012 07:50:11                            |                                                                                                    |                                                                                                   |                                                                                           |               |        |                                                                                                    |                                                                                                    |                                                                                                    |                                                                                                    |                                                               |                         |        |                                                                                                    |                   | 24.02.2012       |

## Import der KIDkita-Daten in das IDEV-Onlineverfahren "Statistik der Kinder und tätigen Personen in Tageseinrichtungen"

## 3. Wählen Sie Daten importieren.

| IDEV                                       |                                                               |             |             |          |             | Zurück Benutzerda |
|--------------------------------------------|---------------------------------------------------------------|-------------|-------------|----------|-------------|-------------------|
| lelder: gast, Gastfirma > Statistik: 22541 | JH Jugendhilfe Teil 3.1 Amt: Sachsen-Anhalt Berichtszeitraum: | 2012        |             |          |             |                   |
| Import                                     |                                                               |             |             |          |             |                   |
| Incontral Public and and                   |                                                               |             |             |          |             |                   |
| sue Importdefinition anlegen               |                                                               |             |             |          |             |                   |
|                                            | Name: Typ: Import für Jugendhilfe Teil III.                   | 1 - Anlegen |             |          |             |                   |
| N                                          |                                                               |             |             |          |             |                   |
| inandene importdennitionen                 |                                                               |             |             |          |             |                   |
|                                            | Importdefinition                                              | Тур         | Erstellt am |          |             | $\frown$          |
|                                            | Import für Jugendhilfe Teil III.1 (Standard)                  | CSV         |             | anzeigen | duplizieren | Datei importieren |
|                                            |                                                               |             | Zurück      |          |             |                   |
|                                            |                                                               |             |             |          |             |                   |
|                                            |                                                               |             |             |          |             |                   |

4. Über Duchsuchen... holen Sie die gespeicherte Importdatei aus KIDkita und klicken dann auf Importieren.

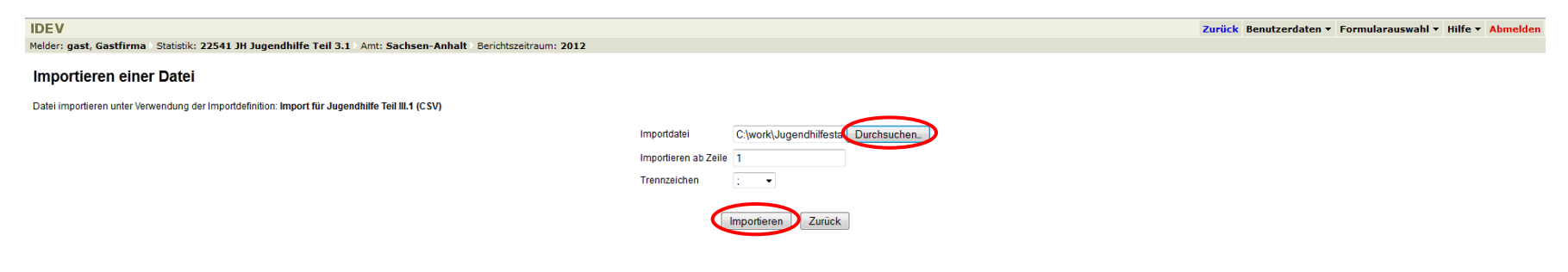

5. Das Formular wird mit den importierten Daten angezeigt und kann gesendet werden. Senden Sie die Daten erst nach vollständiger Eintragung Ihrer Angaben. Die Daten werden an das statistische Amt übertragen und dort zur Verwendung freigegeben.

| IDEV                                                                            |                                                                                                    |                                                                     |                   |               |                                                                         |                                                                                                    |                                                                                                    |                                                                                                    |                                                             | Formular • Benutzerdaten • Formularauswahl • Hilfe • Abmelden |
|---------------------------------------------------------------------------------|----------------------------------------------------------------------------------------------------|---------------------------------------------------------------------|-------------------|---------------|-------------------------------------------------------------------------|----------------------------------------------------------------------------------------------------|----------------------------------------------------------------------------------------------------|----------------------------------------------------------------------------------------------------|-------------------------------------------------------------|---------------------------------------------------------------|
| Melder: gast, Gastfirma   Statistik: 22541 JH Jugendhilfe Teil 3.1   Amt: Sachs | en-Anhalt Bericht                                                                                                    | zeitraum                                                            | n: 2012           |               |                                                                         |                                                                                                    |                                                                                                    |                                                                                                    |                                                             |                                                               |
|                                                                                 |                                                                                                    |                                                                     |                   |               | Die Da                                                                  | atei wurde im                                                                                                    | portiert.                                                                                                    |                                                                                                    |                                                             |                                                               |
| Statistisches Landesamt                                                         |                                                                                                    |                                                                     |                   |               |                                                                         |                                                                                                    |                                                                                                    |                                                                                                    |                                                             |                                                               |
|                                                                                 | Allgemein Hinw                                                                                                    | eise T                                                              | Fräger Rechtsforn | n Einrichtung | g Kinder                                                                | Personal                                                                                                    | Bemerkungen                                                                                                    |                                                                                                    | Sichern Senden/ Rechtsgrundlage<br>Laden Zurücksetzen Hilfe | U U                                                           |
|                                                                                 | Ordnungsnummer<br>(bei Rückfagen bit<br>Anschrift<br>(bei Bedart berichti<br>Name<br>Straße und Haus-h<br>PLZ, Ort<br>Ansprechpartner/,<br>(freiwillige Angaber<br>Name | 234<br>en)<br>Gastfirma<br>Auster-Straße<br>12345 Halle<br>ckfragen |                   |               | Kont<br>Telef<br>E-Ma<br>Kont<br>Telef<br>E-Ma<br>Bei E<br>gess<br>Mona | akt bei fachlichen i<br>on: 0345/2318512<br>il: Monika.Grube@<br>akt bei technische<br>on:<br>ii: system@stala.<br>ii: system@stala.<br>ii: system@stala.<br>ii: sistem@stala.<br>ii: sistem@stala.<br>akt bei technische<br>on:<br>akt bei technische<br>on:<br>akt bei technische<br>akt bei technische<br>on:<br>akt bei technische<br>akt bei technische<br>ak | Fragen<br>2<br>9stala.mi.s<br>n Fragen<br>mi.sachsei<br>mi.sachsei<br>u diesem 2<br>Is Stichtag<br>e Einrichtui | Ladern Zuhrcksetzen Hine sachsen-anhalt de n-anhalt de Zeitpunkt vorübergehend das letzte vorausgehende ng noch geöffnet war. |                                                             |                                                               |
|                                                                                 | Telefon<br>E-Mail                                                                                                    | Γ                                                                   |                   |               |                                                                         | Bitte<br>Regi<br>Wir e<br>Regi<br>Viele                                                                                                    | beachten Sie auch<br>ster "Rechtsgrundi,<br>impfehlen Ihnen, Ih<br>ster "Sichern/Lader<br>n Dank für Ihre Mita  | die Hinwei<br>agen/Hilfe"<br>re Daten re<br>" zu sicher<br>rbeit.                                                             | ise im<br>-<br>septmäßig über das<br>m.                     |                                                               |

Formularversion formECQSWXQGA vom 15.02.2012 07:50:11